## 商品管理画面

1 まずは事前に、発注する商品を登録・管理します

| 商品ID  | 5304  |   |
|-------|-------|---|
| 画像    | 日替    |   |
| 商品名   | 日替弁当  |   |
| 販売元   | 鈴木惣菜店 | ¥ |
| ステータス | 販売中   |   |
| 売値    | 400 円 |   |
| 税抜価格  | 370 円 |   |
| 消費税率  | 8 %   |   |

ここで設定した販売元の 発注画面に商品が表示されます

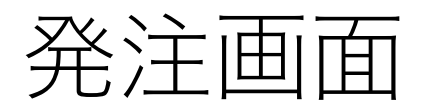

配達日、配達時刻、発注先を選びます

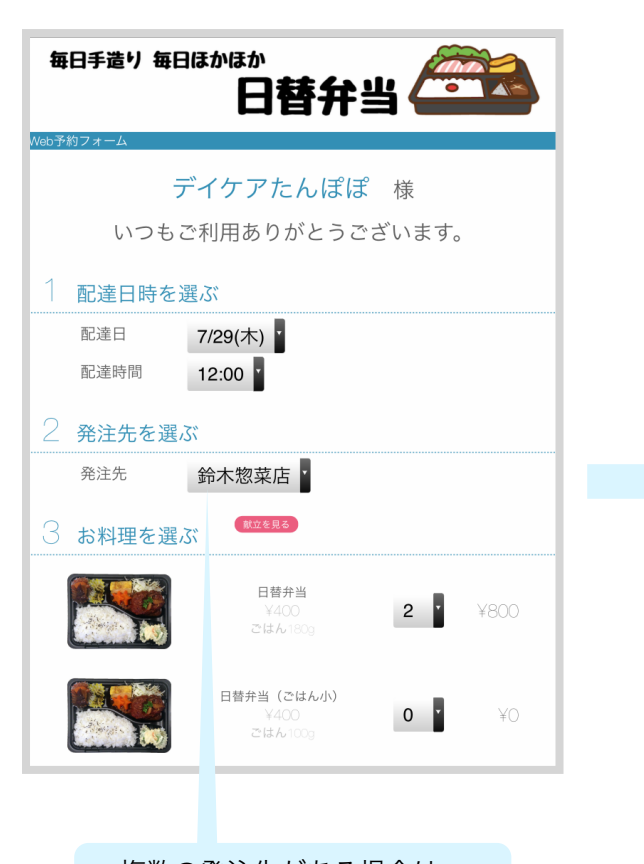

複数の発注先がある場合は、 まず、発注先を選択します 2 発注したい商品と数量、必要なら要望も入力します

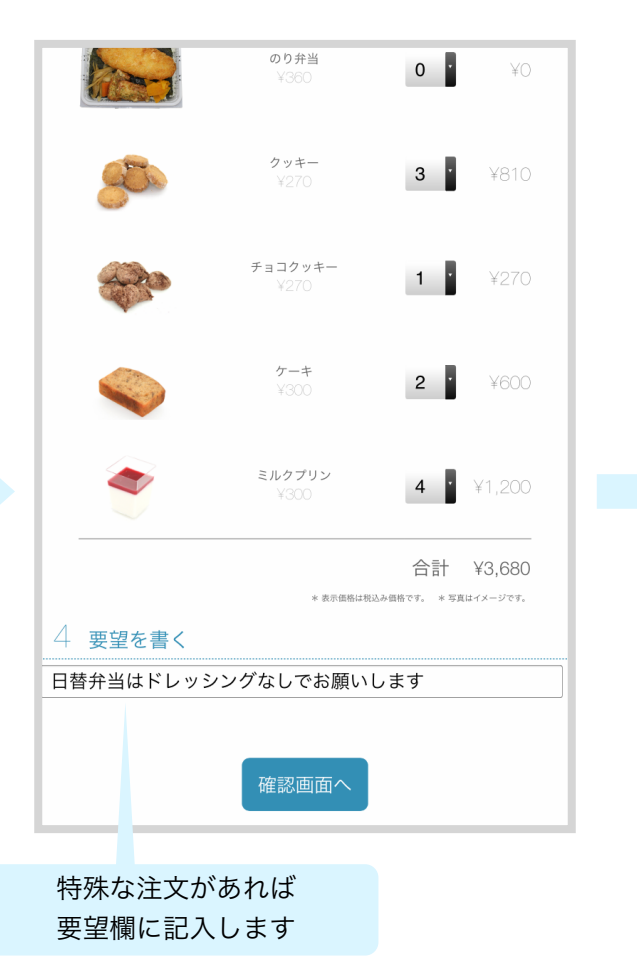

発注内容を確認し、問題なければ送信します

|                                                                                                    | <b>日替弁当</b><br>¥400<br>ごはん180g                    | 2                                           | ¥800               |
|----------------------------------------------------------------------------------------------------|---------------------------------------------------|---------------------------------------------|--------------------|
| and the second second s | <b>クッキー</b><br>¥270                               | 3                                           | ¥810               |
|                                                                                                    | <b>チョコクッキー</b><br>¥270                            | 1                                           | ¥270               |
|                                                                                                    | ケーキ<br>¥300                                       | 2                                           | ¥600               |
| 1                                                                                                    | ミルクプリン<br>¥300                                    | 4                                           | ¥1,200             |
| 要望                                                                                                    | * # #JUBBLE # # # # # # # # # # # # # # # # # # # | 合計<br>* <sup>668です。</sup> * <sup>55</sup> 真 | ¥3,680<br>はイメージです。 |
| 修I<br>修I                                                                                                    | Eする 送                                             | 信する                                         |                    |
| 191                                                                                                    | 発注内容を最終                                           | 確認し<br>全する                                  |                    |
| 1 HIY                                                                                                    | タッチし:                                             | ます                                          | ,                  |

## 発注内容の通知

▲ 発注されたら、

LINEやメールで通知を受け取ることができます

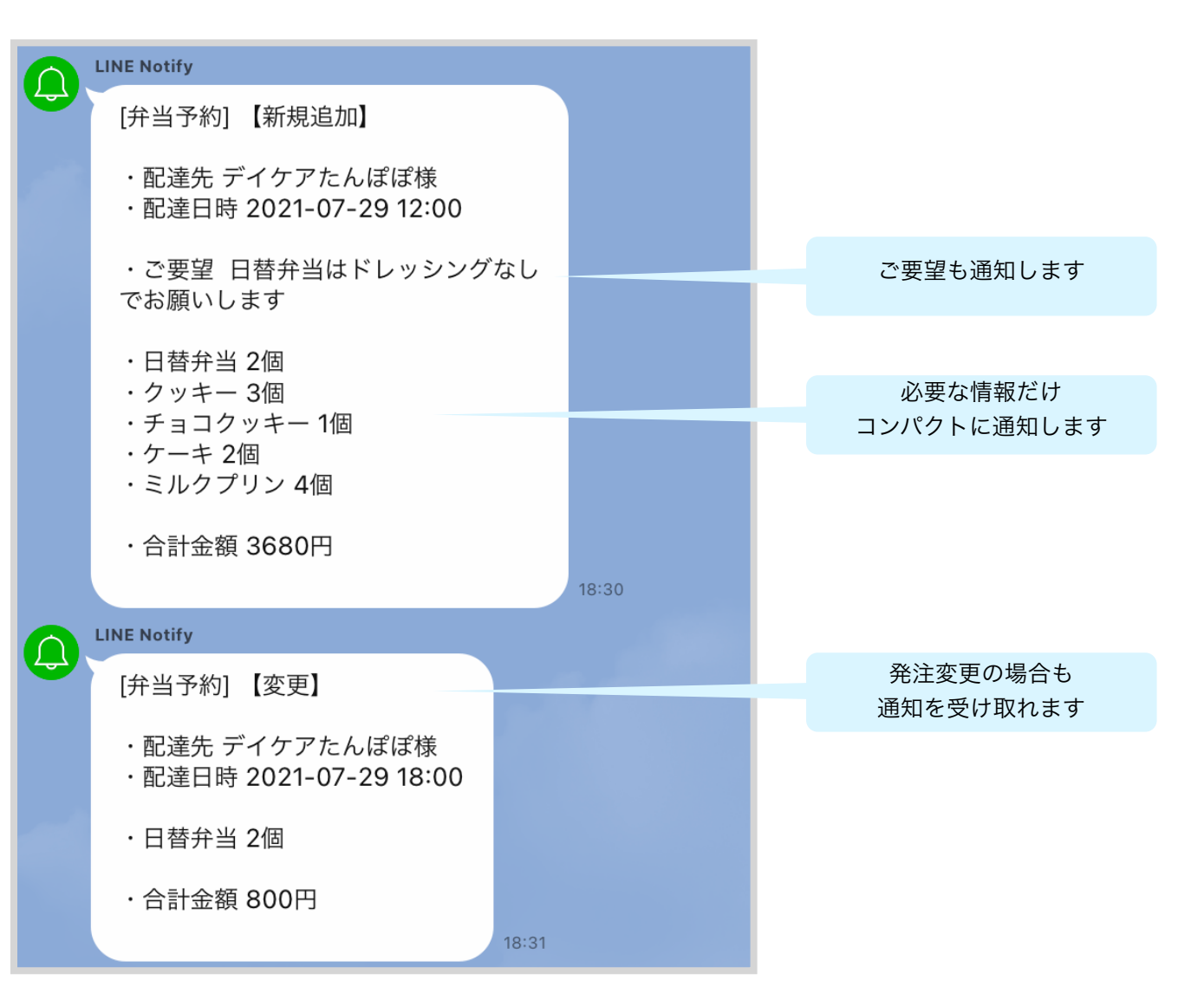

発注内容の確認・変更

## 発注一覧から発注情報を選択します

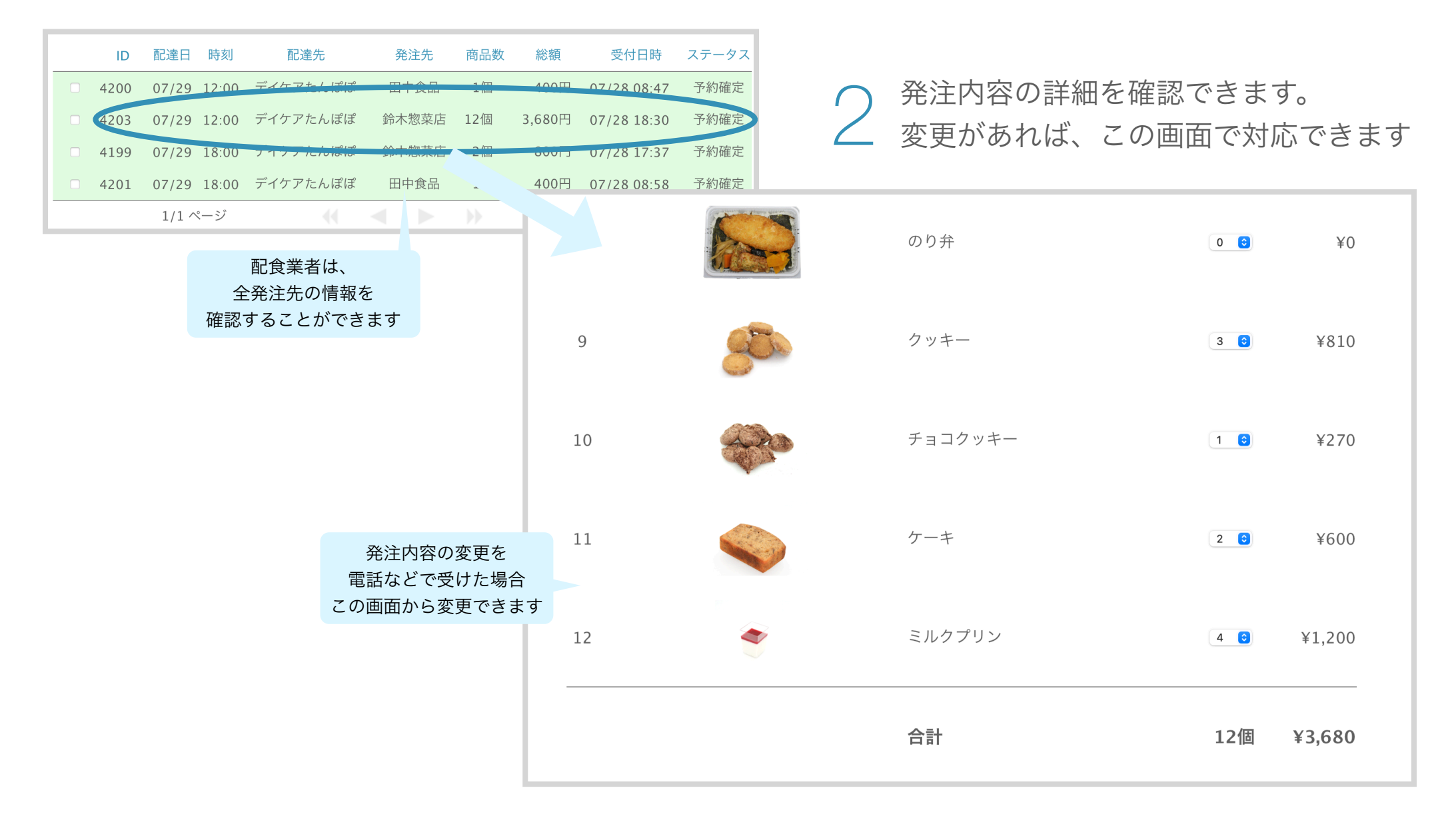